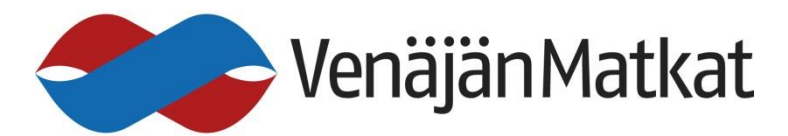

# Ryhmänkerääjän ABC - pidä ryhmäsi ilmoittautumiset ja huonejako kätevästi hallussa

HUOM! Nämä ohjeet koskevat vain tilausmatkojen ryhmänkerääjiä!

## 1. Tee ryhmällesi varaus

Tee varaus ryhmälle tai suunnitellulle ryhmälle VenäjänMatkoilta sähköpostitse (venajanmatkat@venajaseura.com) tai puhelimitse (09 6938 613, 045 7734 5552). Kerro varauksen yhteydessä ryhmän henkilömäärä ja se, montako 1hh-huonetta ja montako 2hh-huonetta ryhmäsi tarvitsee. Saat varausvahvistuksen (ja viisuminhakuohjeet eteenpäin ryhmällesi toimitettaviksi) sähköpostiisi **sekä koko ryhmää koskevan matkalaskun**. Tarvittaessa voit myöhemmin lisätä tai vähentää paikkoja ja muuttaa varaustasi olemalla yhteydessä VenäjänMatkoihin.

#### 2. Ota vastaan ryhmänkerääjän työkalu ja tunnukset

Varauksenteon jälkeen saat VenäjänMatkoilta varauksen vahvistusviestin, jossa saat myös *nämä käyttöohjeet*, internetlinkin palveluun sekä tunnukset sen käyttöön. Myöhemmin voit itse muuttaa salasanasi. Käyttäjätunnukseksi jää SÄHKÖPOSTIOSOITTEESI.

3. Avaa viestissä oleva nettisivu eli www-alkuinen linkki. Yleensä linkit avautuvat kaksoisklikkaamalla linkkiä tai painamalla yhtä aikaa ctrl-näppäintä ja hiiren vasenta painiketta.

Internetselaimeesi avautuu näkymä, joka on kirjautumissivu työkaluun.

| (←) → ♂ ŵ                       | I https://varaamo2.matkaverkko.fi/portal2/#!/kirjau | utuminen/ 110 %                      | 🛛 🏠 🔍 Haku                            |                                     |
|---------------------------------|-----------------------------------------------------|--------------------------------------|---------------------------------------|-------------------------------------|
| 🔅 Useimmin avatut 🚷 Мемориальна | я кварт 🔁 График работы ⊳ Näin hankit liput jalka 🛞 | Aloitussivu 🔊 Uutiset – Pietari.info |                                       |                                     |
|                                 |                                                     | 12                                   |                                       | -                                   |
|                                 |                                                     |                                      | IS<br>D<br>TE                         |                                     |
| D. C. See                       | 8                                                   | KÄYTTÄJÄTUNNUS                       |                                       |                                     |
|                                 | 0                                                   | •••••                                |                                       |                                     |
|                                 | Palaut                                              | a kadonnut salasana                  |                                       |                                     |
| -                               | As                                                  | stu sisään                           | A A A A A A A A A A A A A A A A A A A |                                     |
|                                 | 22.33                                               | *                                    | dines.                                |                                     |
| 6 1000                          | and the second second                               | and the state                        |                                       | S. 83. 5                            |
| 🚳 🙋 🚞 🛛                         | 🔁 💽 🌖 🌔 🖬 👔                                         | XII 🔕 🌄 🦷                            |                                       | 72%) C 🔺 🖿 🛱 📶 🌒 17:27<br>21.2.2018 |

Kirjoita ylempään ruutuun (henkilöhahmon kuva) **KÄYTTÄJÄTUNNUS**, jonka sait VenäjänMatkoilta varausvahvistusviestissä. Kirjoita alempaan (lukon kuva) ruutuun **SALASANA**, jonka sait samassa viestissä. Paina sitten **ASTU SISÄÄN** -painiketta sivun alaosassa. Halutessasi voit valita lipusta käyttökieleksi englannin. Näytöllesi avautuu aloitussivu - ryhmänkerääjän työkalu:

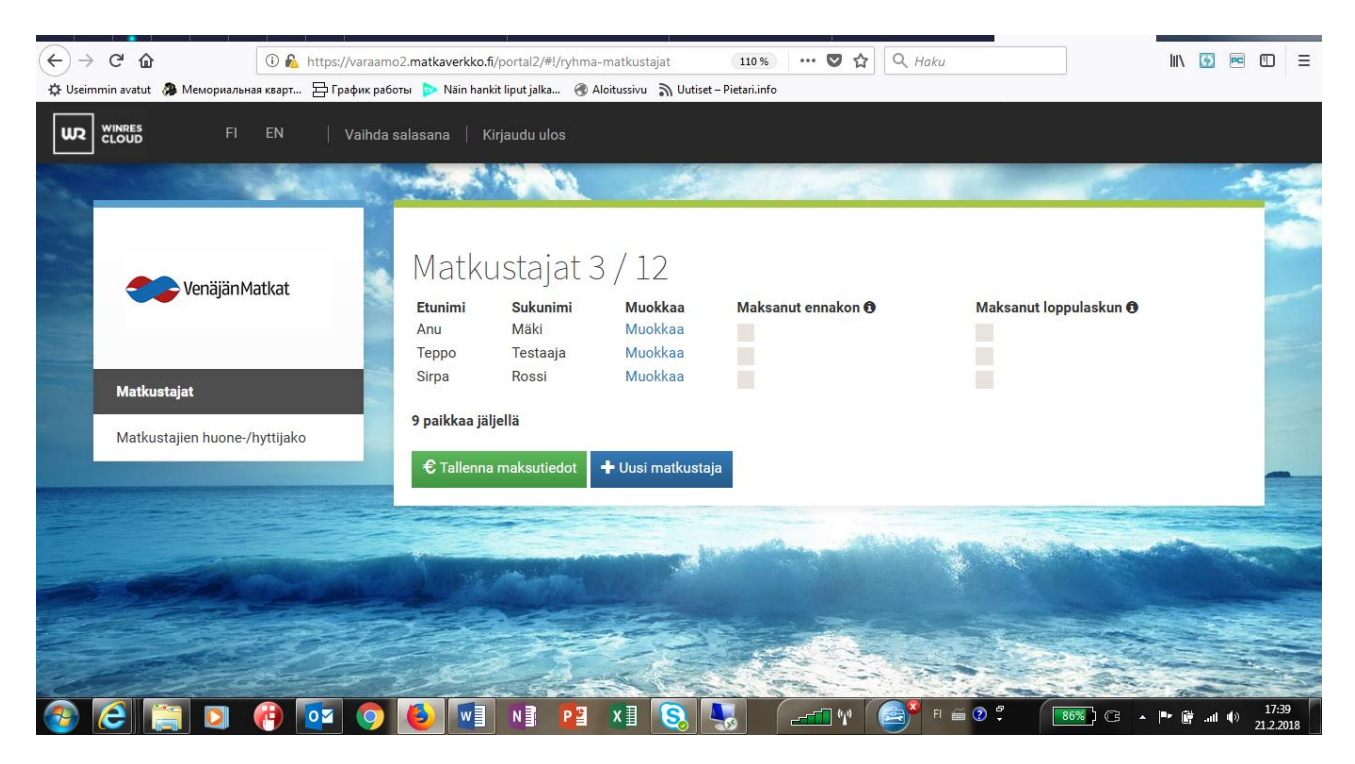

Sivun vasemmassa reunassa sinulla on valittavanasi kaksi ei toimintoa: Matkustajat ja Huonejako.

**Matkustajat**-toiminnolla lisätään ja muokataan ryhmän matkustajien tietoja. **Huonejako-**toiminnolla matkustajat järjestetään huoneisiin.

Musta palkki sanan päällä kertoo, kumpi toiminto on parhaillaan käytössä. Esimerkkikuvassa (alla) toiminto "Matkustajat" on aktivoituna/käytössä.

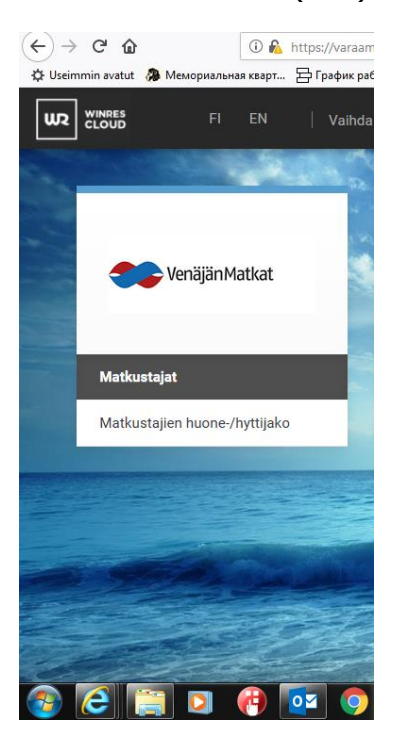

Esimerkissämme ryhmänkerääjä on varannut ryhmälleen 12 paikkaa. Ilmoittautuneita matkalaisia on mukana 3, ja vapaita paikkoja on jäljellä 9. Järjestelmä näyttää ajantasaisen vapaiden paikkojen määrän tekemässäsi varauksessa/sinun ryhmässäsi. Matkustajien nimet näkyvät allekkain listalla (kuva alla). Jos matkustajan tietoja täytyy myöhemmin täydentää, pääset muokkaamaan tietoja matkustajan nimen perässä olevalla sinisellä **"Muokkaa"-**komennolla.

Sivun keskiosa ja oikea laita näyttävät tältä:

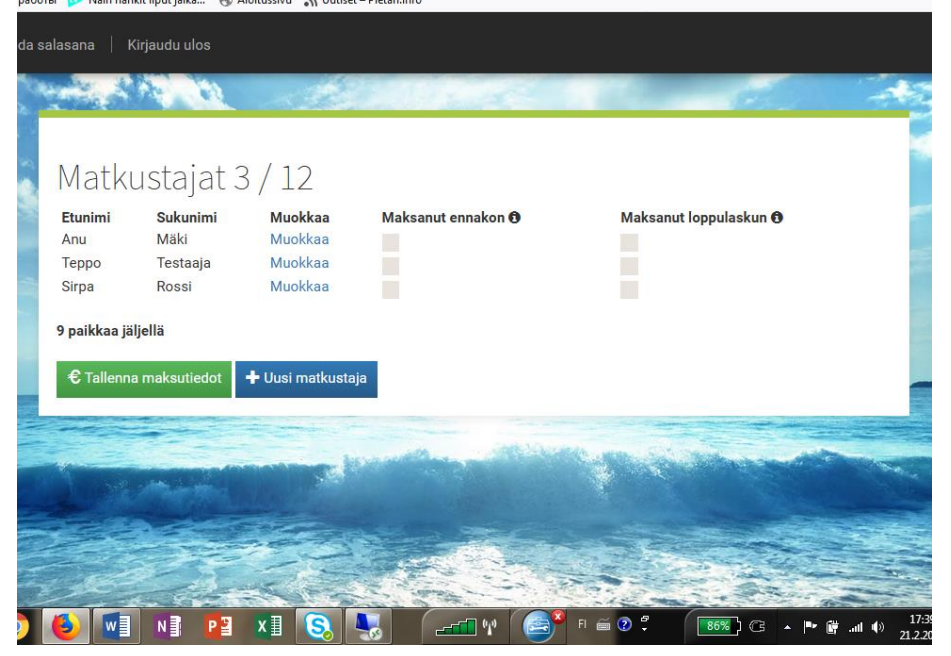

## 4. Lisää uusi matkustaja

Aloitussivun alaosassa on sininen laatikko **+Uusi matkustaja**. Klikkaa sitä, kun olet lisäämässä uutta matkustajaa mukaan.

Avautuu näkymä, johon voit kirjata kaikki matkustajalta tarvittavat tiedot. Kun kaikki tarvittavat tiedot on kirjattu, muista painaa sinistä **Tallenna**-nappia sivun alaosassa.

| ۲    | 🚱 🧗 📲 🚱 🚾 V 🍑 Matkak                             | auppa 🗙 🔛 Lahjaveroilmoitus (35 🗙 💹 Learn Russian in Russ 🗙                                                                                                   | 🎬 Sähköisen viisumihal 🗙 Matkustajatiedot - 🗙 🕂 🔚                   | ō ×   |
|------|--------------------------------------------------|----------------------------------------------------------------------------------------------------|---------------------------------------------------------------------|-------|
| ¢    | → C û                                            | o2.matkaverkko.fi/portal2/#l/ryhma-matkustaja/new 110% ***                                                                                                    | 🛡 🏠 🔍 Haku 🔟 🖸 📼                                                    | □ Ξ   |
| 🗘 Us | seimmin avatut 🐊 Мемориальная кварт 🔁 График раб | оты 🕨 Näin hankit liput jalka 🛞 Aloitussivu 🕥 Uutiset – Pietari.info<br>Muokkaa matkustajan tietoja. Vain tiedot järjestelmään syöttäneet<br>Sähköpostiosoite | t matkustajat ovat mukana matkalla.<br>Sähköpostiosoite (uudelleen) |       |
|      | Venäjän Matkat                                   | tstuki@comgate.fi                                                                                                    | tstuki@comgate.fi                                                   |       |
| 1    |                                                  | Etunimi*                                                                                                    | Sukunimi*                                                           |       |
| - 14 | Matkustajat                                      | Puhelinnumero                                                                                                    | Syntymäaika*                                                        | -     |
|      | Matkustajien huone-/hyttijako                    |                                                                                                    | pp.kk.vvvv                                                          | E-c   |
|      | Children                                         | Kansalaisuus Valitse kansalaisuus                                                                                                    | Kotipaikka                                                          |       |
| 1000 |                                                  | Passin nro.                                                                                                    | Sukupuoli*<br>Nainen<br>Mies                                        | =     |
|      |                                                  | Ruokavalio                                                                                                    |                                                                     |       |
|      |                                                  | ▼ Tallenna K Poista matkustaja matkalta 🎜 Vaihda matk                                                                                                    | kustaja Deruuta muutokset Ce Kirjaudu ulos                          |       |
| -    | ) 🧲 🚞 🖸 👘 🔯 🌀                                    | 🚯 🖬 NÌ 😰 XI 🔕 🖳 🖉                                                                                                    | 🛯 🜵 🔚 🥌 🖓 🖡 🚺 🗐 🖉 🔺 🕨 🛱 uni 🏟                                       | 18:11 |

Muut toiminnot sivun alaosassa:

**Poista matkustaja matkalta** -komentoa klikkaamalla voit poistaa matkustajan, jos hän peruu matkansa.

**Vaihda matkustaja -**komentoa klikkaamalla voit vaihtaa matkustajaa toiseen. Tiedot huonejaosta sekä maksusuorituksista siirtyvät uudelle matkustajalle.

**Peruuta muutokset -**komentoa klikkaamalla voit peruuttaa muutokset ennen tallennusta.

**Kirjaudu ulos -**komentoa klikkaamalla lopetat varausten käsittelyn ja kirjaudut järjestelmästä ulos.

## 5. Jaa matkustajat huoneisiin

Valitse aloitussivulla ollessasi alempi toiminto: **Matkustajien huonejako**. Tällöin avautuu näkymä, jossa vasemmassa laidassa on listattuna ne matkustajat, joita ei vielä ole sijoiteltuna huoneisiin.

Oikealla puolella isossa näkymässä on tekemäsi ryhmävarauksen <u>todellinen</u> <u>huonemäärä (kuinka monta 1hh, kuinka monta 2hh) sekä ajantasainen vapaiden ja</u> varattujen huoneiden tilanne.

Esimerkissämme kaikki 3 matkustajaa (Anu, Sirpa, Teppo) ovat vielä ilman huonetta.

| 3              | 🚱 📑 📲 🚱 🔤 V 🍑 Matka                             | ikauppa 🗙 📓 Lahjaveroilmoitus (3) 🤅                         | 🗙 🛛 🕺 Learn Russian in Russ 🗙 🛛 🖤 Sähl                | kõisen viisumihal 🗙     | Matkustajien huone-/hyti 🗙 | +    |     |                    | ×                 |
|----------------|-------------------------------------------------|-------------------------------------------------------------|-------------------------------------------------------|-------------------------|----------------------------|------|-----|--------------------|-------------------|
| $(\leftarrow)$ | C 🟠 🛈 🗘 https://varaar                          | mo2.matkaverkko.fi/portal2/#!/ryhma-hytit                   | 110 % … 🛡 🏠                                           | Q Haku                  |                            | lii\ | 6   | PC (               | DE                |
| 🗘 Usei         | immin avatut 🛛 🕭 Мемориальная кварт 🗄 График ра | боты 👂 Näin hankit liput jalka 🛞 Aloitussivu                | 🔊 Uutiset – Pietari.info                              |                         | 2.0                        |      |     |                    |                   |
|                | Venäjän Matkat                                  | Matkustajien jako<br>sijoita matkustajat huoneisiin raahaam | D huoneisiin<br>nalla. Muista tallentaa (sivun alta). |                         |                            |      |     |                    |                   |
| -              |                                                 | Huoneet                                                     |                                                       |                         |                            |      |     |                    |                   |
|                | Matkustajat                                     | 1 bengen buonset (2 kol)                                    |                                                       |                         |                            |      | -   |                    |                   |
|                | Matkustajien huone-/hyttijako<br>Tallenna       | Huone #1                                                    | Huone #2                                              |                         |                            |      |     |                    |                   |
|                | Huoneettomat matkustajat                        | 2 hengen huoneet (5 kpl)                                    |                                                       |                         |                            |      | •   |                    |                   |
|                | Anu Mäki<br>Sirpa Rossi                         | Huone #1                                                    | Huone #2                                              | H                       | ione #3                    |      |     |                    |                   |
|                | Teppo Testaaja                                  | Huone #4                                                    | Huone #5                                              |                         |                            |      | _   |                    |                   |
| <b>1</b>       | 🬔 🚞 🖸 🔞 🔯 🌖                                     | 🔞 🕢 👔 😰 💴                                                   | 🔕 🌄 🖃 (                                               | 🗐 <sup>8</sup> fi 🖬 😨 🕻 | . 100%) C •                | Pr 🛱 | atl | ( <sup>))</sup> 21 | 18:40<br>1.2.2018 |

Anu Mäki haluaa 1hh huoneen. Hänet siirretään huoneeseen "drag and drop" menetelmällä, raahaamalla. Tartu hiirellä kiinni harmaaseen **Anu Mäki -laatikkoon** ja hiiren vasenta painiketta alas pitämällä eli RAAHAAMALLA siirrä Anu Mäki sivustolla oikealle, halutun huoneen kohdalle. Vapauta hiiren vasen painike, ja Anu asettuu paikoilleen. Muista tallentaa sinisestä **Tallenna**-painikkeesta.

| 3     | 🚱 📑 🔮 🐼 🐱 🔍 🍑 Matka                                                                                                    | kauppa 🗙 🔛 Lahjaveroilmoitus (3 🗙                             | 💹 Learn Russian in Russ 🗙 🛛 🍄 Sähköisen viisumihal 🗙 | Matkustajien huone-/hyti 🗙 | ÷    |   |    | D X     |   |
|-------|----------------------------------------------------------------------------------------------------|---------------------------------------------------------------|------------------------------------------------------|----------------------------|------|---|----|---------|---|
| (←) - | C francisco de la companya de la companya de la company | no2.matkaverkko.fi/portal2/#!/ryhma-hytit                     | 110 % ··· 💟 🏠 🔍 drag and                             | $\rightarrow$              | 111/ | 6 | PC | ▣ ≡     |   |
| Q Ose | VenäjänMatkat                                                                                                    | Matkustajien jako<br>Sijoita matkustajat huoneisiin raahaamal | huoneisiin<br>Ia. Muista tallentaa (sivun alta).     |                            |      |   |    | ALC: NO | • |
|       | Matkustajat<br>Matkustajien huone-/hyttijako                                                                                                    | Huoneet<br>1 hengen huoneet (2 kpl)<br>Huone #1               | Huone #2                                             |                            |      | • |    |         | ш |
|       | Tallenna<br>Anu Mäki                                                                                                    |                                                               |                                                      |                            |      |   |    |         |   |
|       | Huoneettomat matkustajat                                                                                                    | 2 hengen huoneet (5 kpl)                                      |                                                      |                            |      | • |    |         |   |
|       | Sirpa Rossi<br>Teppo Testaaja                                                                                                    | Huone #1<br>                                                  | Huone #2                                             | Huone #3                   |      |   |    |         |   |
|       | Tallenna                                                                                                    | Huone #4                                                      | Huone #5                                             |                            |      |   |    | 18:57   | • |

Huomaathan, että vasemman laidan marginaalissa on ne henkilöt, joita ei vielä ole sijoiteltu huoneisiin.

Jos Anu Mäki myöhemmin muuttaa mielensä ja haluaa asua 2hh-huoneessa Sirpa Rossin kanssa, ja varauksellasi on 2hh-huoneita vapaina, voit siirtää Sirpan ja Anun samaan huoneeseen samalla tavalla nimilaatikoita raahaten.

## Tallenna maksutiedot -painike on olemassa omia merkintöjäsi varten.

| 🗘 Useimn       | min avatut 🖓 Мемориальная кварт 남 График ра  | аботы 🕟 Näin hankit liput jalka 🥚                                    | ) Aloitussivu 🏹 Uutiset – ၊             | Pietari.info          |                                   |
|----------------|----------------------------------------------|----------------------------------------------------------------------|-----------------------------------------|-----------------------|-----------------------------------|
| w <sub>2</sub> |                                              | a salasana   Kirjaudu ulos                                           | . 13                                    |                       |                                   |
|                | 夫 Venäjän Matkat                             | Matkustajat<br><b>Etunimi sukunimi</b><br>Anu Mäki<br>Teppo Testaaja | 3 / 12<br>Muokkaa<br>Muokkaa<br>Muokkaa | Maksanut ennakon 🖯    | Maksanut loppulaskun 🕄            |
|                | Matkustajat<br>Matkustajien huone-/hyttijako | Sirpa Rossi<br>9 paikkaa jäljellä                                    | Muokkaa                                 | ~                     |                                   |
|                |                                              | € Tallenna maksutiedot                                               | 🛨 Uusi matkustaja                       | I                     |                                   |
|                |                                              | Junior                                                               | Self"                                   | and the second second |                                   |
|                |                                              |                                                                      |                                         |                       |                                   |
|                | 2 📋 🛛 🕀 🔤 🧕                                  | ) 🕹 💽 N3 🗗                                                           | 2 ×1 💫 🖣                                | <u>م</u>              | FI 🗃 😨 🚆 🚺 100%) 🕄 🔺 🏴 🗑 .all 🕪 2 |

#### Ohjelman musta yläpalkki ja sen toiminnot

FI/EN – voit valita käyttökieleksi suomen tai englannin.

**Vaihda salasana -**voit vaihtaa salasanaksesi mieleisen sanasalan. Katso kuva. Kirjaa entinen salasanasi sekä uusi salasana kaksi kertaa. Oma sähköpostisi toimii kuitenkin aina KÄYTTÄJÄTUNNUKSENA, jolla kirjaudut palveluun.

Kirjaudu ulos -komentoa klikkaamalla kirjaudut järjestelmästä ulos.

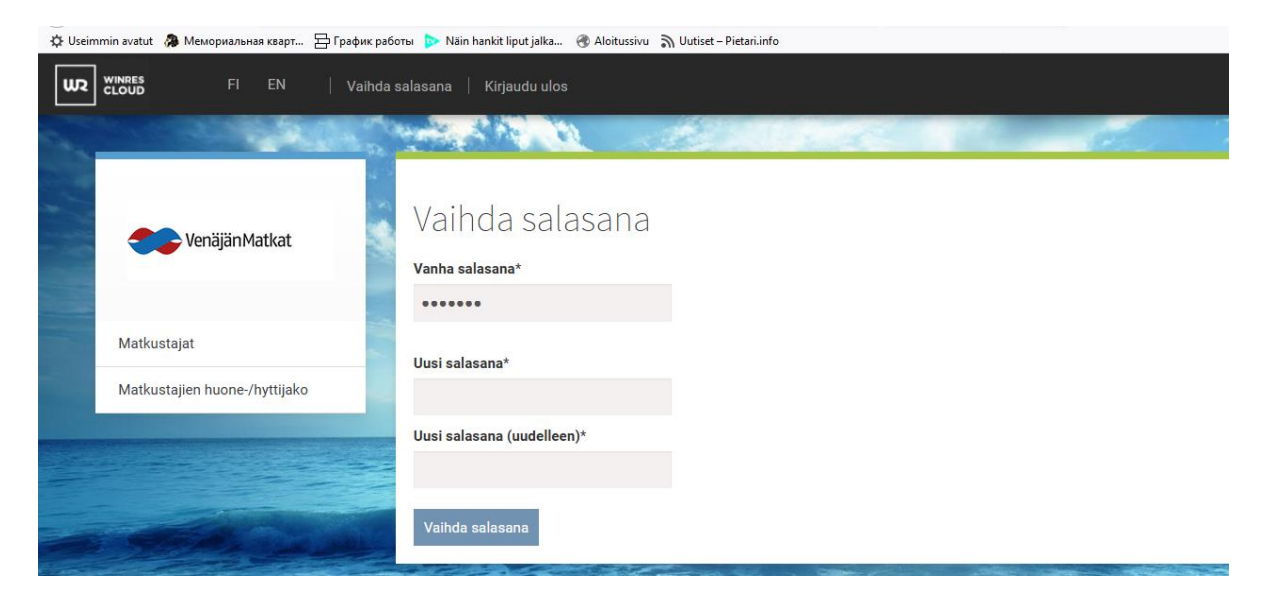

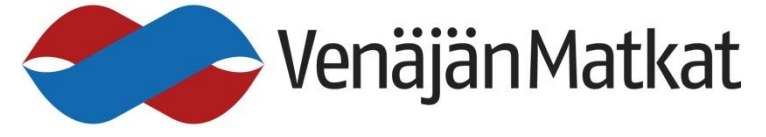